# SDK Яндекс AppMetrica (для Android)

Инструкция по установке экземпляра ПО, предоставленного для проведения экспертной проверки

27.04.2022

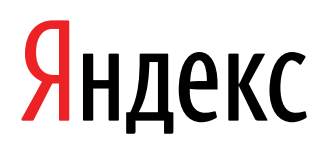

SDK Яндекс AppMetrica (для Android). Инструкция по установке экземпляра ПО, предоставленного для проведения экспертной проверки. Версия 1

Дата подготовки документа: 27.04.2022

Этот документ является составной частью технической документации Яндекса.

© 2008—2022 ООО «ЯНДЕКС». Все права защищены.

## Предупреждение об исключительных правах и конфиденциальной информации

Исключительные права на все результаты интеллектуальной деятельности и приравненные к ним средства индивидуализации юридических лиц, товаров, работ, услуг и предприятий, которым предоставляется правовая охрана (интеллектуальную собственность), используемые при разработке, поддержке и эксплуатации службы SDK Яндекс AppMetrica (для Android), включая, но не ограничиваясь, программы для ЭBM, базы данных, изображения, тексты, другие произведения, а также изобретения, полезные модели, товарные знаки, знаки обслуживания, коммерческие обозначения и фирменные наименования, принадлежат ООО «ЯНДЕКС» либо его лицензиарам.

Использование результатов интеллектуальной деятельности и приравненных к ним средств индивидуализации в целях, не связанных с разработкой, поддержкой и эксплуатацией службы SDK Яндекс AppMetrica (для Android), не допускается без получения предварительного согласия правообладателя. Настоящий документ содержит конфиденциальную информацию ООО «ЯНДЕКС». Использование конфиденциальной информации в целях, не связанных с разработкой, поддержкой и эксплуатацией службы SDK Яндекс AppMetrica (для Android), а равно как и разглашение таковой, не допускается. При этом под разглашением понимается любое действие или бездействие, в результате которых конфиденциальная информация в любой возможной форме (устной, письменной, иной форме, в том числе с использованием технических средств) становится известной третьим лицам без согласия обладателя такой информации либо вопреки трудовому или гражданско-правовому договору.

Отношения ООО «ЯНДЕКС» с лицами, привлекаемыми для разработки, поддержки и эксплуатации службы SDK Яндекс AppMetrica (для Android), регулируются законодательством Российской Федерации и заключаемыми в соответствии с ним трудовыми и/или гражданско-правовыми договорами (соглашениями). Нарушение требований об охране результатов интеллектуальной деятельности и приравненных к ним средств индивидуализации, а равно как и конфиденциальной информации, влечет за собой дисциплинарную, гражданско-правовую, административную или уголовную ответственность в соответствии с законодательством Российской Федерации.

#### Контактная информация

OOO «ЯНДЕКС» https://www.yandex.ru Тел.: +7 495 739 7000 Email: pr@yandex-team.ru Главный офис: 119021, Россия, г. Москва, ул. Льва Толстого, д. 16

## Содержание

| ИПСТРУКЦИЯ ПО УСТАНОВКЕ               | υ. |
|---------------------------------------|----|
| Общие сведения о документе            | .6 |
| Требования к программному обеспечению | .6 |
| Начало работы                         | .6 |
| Установка Библиотеки                  | .6 |

### Инструкция по установке

#### Общие сведения о документе

Настоящий документ содержит инструкцию по установке библиотеки Яндекс AppMetrica SDK для Android (далее – Библиотека).

#### Требования к программному обеспечению

Android поддерживается начиная с версии 4.0 и выше.

#### Начало работы

#### Шаг 1. Авторизуйтесь

Для работы с Яндекс AppMetrica SDK для Android необходима учетная запись на Яндексе. Если у вас ее нет, зарегистрируйтесь.

#### Шаг 2. Добавьте приложение в веб-интерфейсе AppMetrica

1. В интерфейсе AppMetrica нажмите кнопку Добавить приложение.

| 💧 AppMetrica          |
|-----------------------|
| + Добавить приложение |
| Я Найти приложение    |
| Все приложения +      |

- 2. Заполните поля формы.
- **3.** Нажмите кнопку **Добавить приложение**. Нажимая кнопку, вы принимаете условия пользовательского соглашения.

#### Шаг 3. Интегрируйте Яндекс AppMetrica SDK для Android в свое приложение

Интегрируйте Яндекс AppMetrica SDK для Android следуя инструкции Установка Библиотеки.

#### Примечание:

Если интеграция произведена правильно, через некоторое время в разделе **Приложения** появится собранная статистика.

#### Установка Библиотеки

Яндекс AppMetrica SDK для Android предоставляется в виде библиотеки в формате AAR. Библиотека доступна в Maven-репозитории.

Ниже описаны этапы подключения и инициализации Яндекс AppMetrica SDK для Android.

#### Шаг 1. Добавьте библиотеку в проект

Если вы используете Gradle для сборки приложения:

Добавьте следующую зависимость в файле build.gradle:

```
dependencies {
    // AppMetrica SDK.
    implementation 'com.yandex.android:mobmetricalib:VERSION_NUMBER'
}
```

где VERSION\_NUMBER — номер версии библиотеки.

Если вы не используете Gradle для сборки приложения:

Скачайте библиотеку Яндекс AppMetrica SDK для Android нужной версии и добавьте ее в свой проект.

#### Шаг 2. Инициализируйте библиотеку

Инициализируйте библиотеку в приложении и настройте отслеживание активности пользователей. Для этого объявите производный класс от базового класса Application и переопределите метод onCreate() следующим образом:

| <pre>public class MyApp extends Application {</pre>                                                                                                    |
|----------------------------------------------------------------------------------------------------|
| <pre>@Override public void onCreate() {     super.onCreate();     // Creating an extended library configuration.     YandexMetricaConfig config = YandexMetricaConfig.newConfigBuilder(API_key).build();     // Initializing the AppMetrica SDK.     YandexMetrica.activate(getApplicationContext(), config);     // Automatic tracking of user activity.     YandexMetrica.enableActivityAutoTracking(this);     } </pre> |
| }                                                                                                    |

API key — это уникальный идентификатор приложения, который выдается в веб-интерфейсе AppMetrica при добавлении приложения.

| МуАрр | ~ 1# <b>!</b> • | <ul> <li>Настройки</li> </ul> |                                      |  |
|-------|-----------------|-------------------------------|--------------------------------------|--|
|       |                 | Название приложения           | MyApp ×                              |  |
|       |                 | ID приложения                 | 1111                                 |  |
|       |                 | API key                       | 12345678-6aab-4b78-bca6-c69a8937950b |  |

Пример интеграции библиотеки